# Prévisualiser, modifier ou supprimer une question dans la banque de question

# Étape 1 : Accéder à la banque de question

## Soit depuis l'espace de cours

• Cliquer sur le rouage du cours, puis sur "Plus..." :

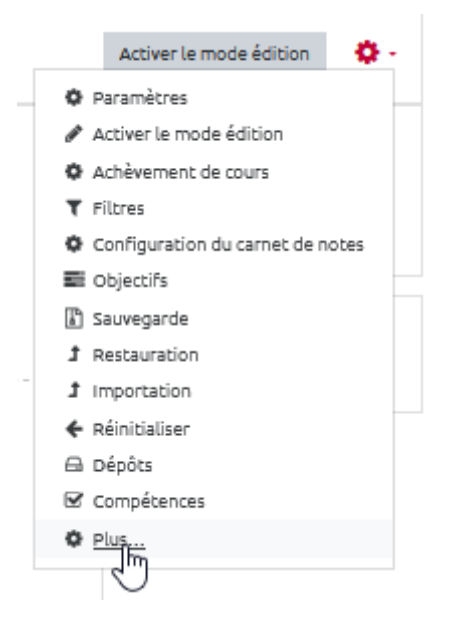

• cliquer dans sur "Questions" dans la partie réservée à la "Banque de question" :

| Administration du cours | Utilisateurs | Rapports             |                                   |
|-------------------------|--------------|----------------------|-----------------------------------|
|                         |              |                      | Paramètres                        |
|                         |              |                      | Activer le mode édition           |
|                         |              |                      | Achèvement de cours               |
|                         |              |                      | Filtres                           |
|                         |              |                      | Configuration du carnet de notes  |
|                         |              |                      | Objectifs                         |
|                         |              |                      | Sauvegarde                        |
|                         |              |                      | Restauration                      |
|                         |              |                      | Importation                       |
|                         |              |                      | Réinitialiser                     |
|                         |              |                      | Dépôts                            |
|                         |              |                      | Compétences                       |
|                         |              | Badges ouverts       | Badges ouverts                    |
|                         |              |                      | Historique d'attribution du cours |
|                         |              | Banque de questions  | Questions                         |
|                         |              | builder ar darstions | Catégod                           |
|                         |              |                      | Importer                          |
|                         |              |                      | Exporter                          |

Last update: 23/06/2020 moodle:test:banque\_questions:actions https://webcemu.unicaen.fr/dokuwiki/doku.php?id=moodle:test:banque\_questions:actions&rev=1586441448 13:58

#### Soit depuis un test

 Cliquer sur le rouage du test, puis sur "Questions\*" dans la partie réservée à la "Banque de question" :

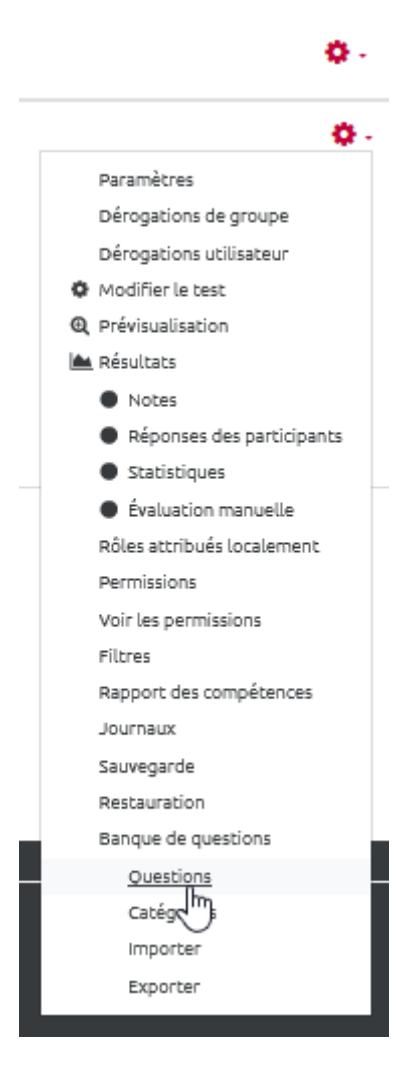

# Étape 2 : Choisir l'action souhaitée

|                       | □ŧΞ    | Nom de la question | 🍽 🌣 🖓 Q 🛍 |
|-----------------------|--------|--------------------|-----------|
|                       |        |                    | Aperçu    |
| Pour modifier la ques | tion : | <u>.</u>           |           |
|                       |        | Nom de la question | 🍽 🛱 🖓 🍳 🛍 |
|                       |        |                    | Modifier  |

• Effectuer les modifications souhaitées et enregistrer.

Pour prévisualiser la question :

## Pour supprimer la question :

| Nom de la question | 🔊 🌣 🖓 Q 🛱 |
|--------------------|-----------|
|                    | Supprimer |

From: https://webcemu.unicaen.fr/dokuwiki/ - **CEMU** 

Permanent link: https://webcemu.unicaen.fr/dokuwiki/doku.php?id=moodle:test:banque\_questions:actions&rev=1586441448

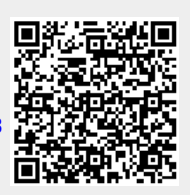

Last update: 23/06/2020 13:58